# BewO Bewerbungsverfahren Online Baden-Württemberg

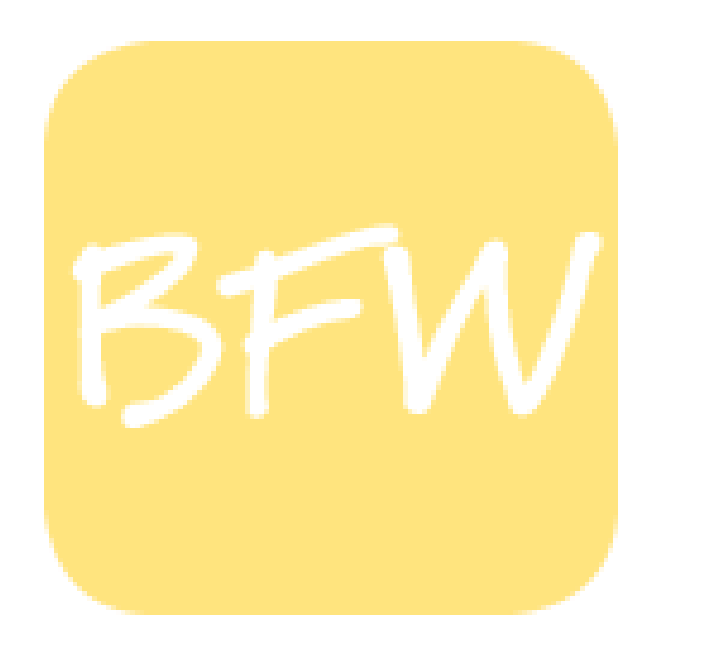

Informationen zur Online-Bewerbung für Bewerberinnen und Bewerber um Aufnahme in den Bildungsgang

# 2-jährige Berufsfachschule

an der HLA Bühl

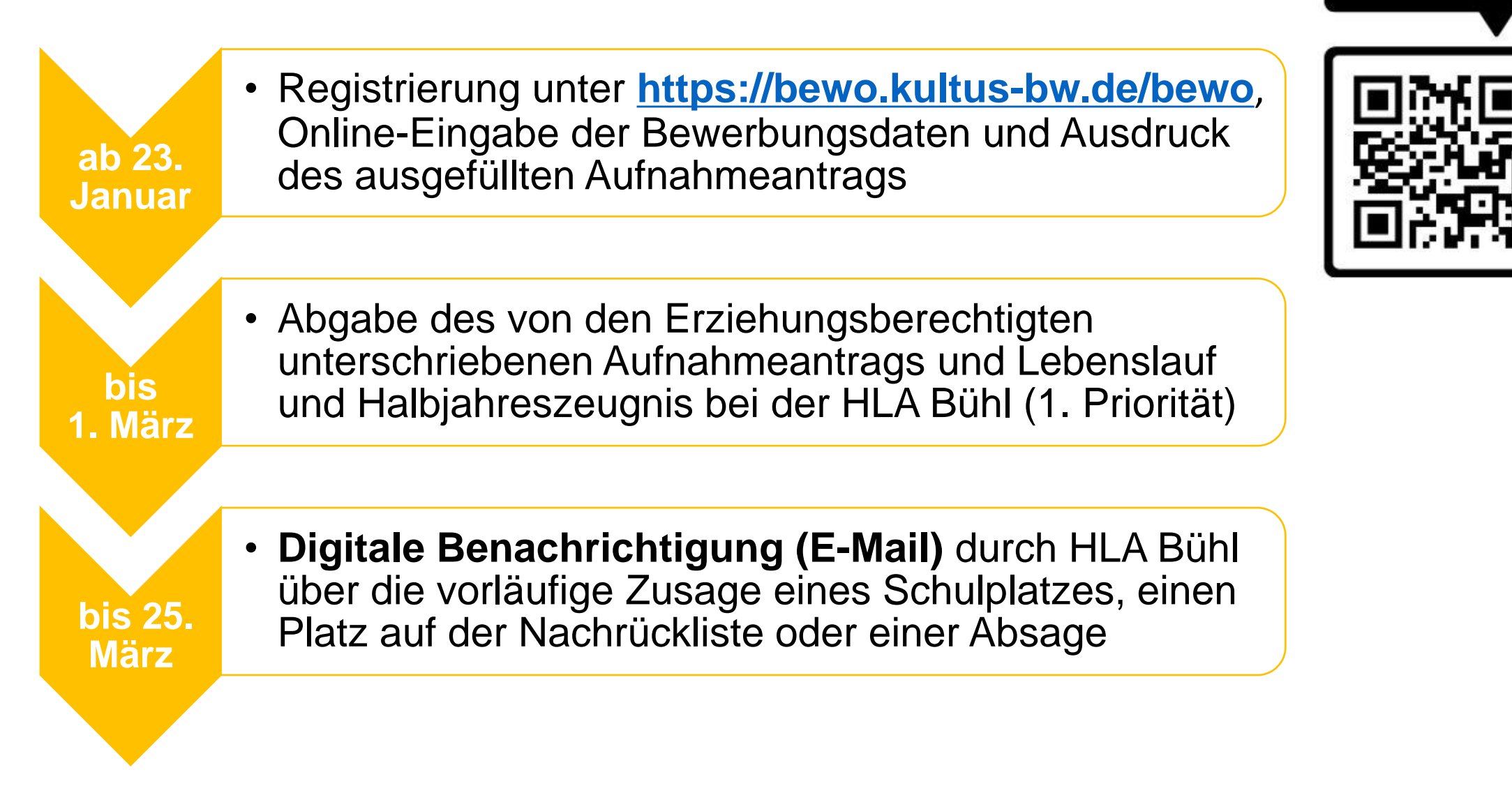

SCAN ME

Ablaufplan für die Bewerbung über BewO im Jahr 2024

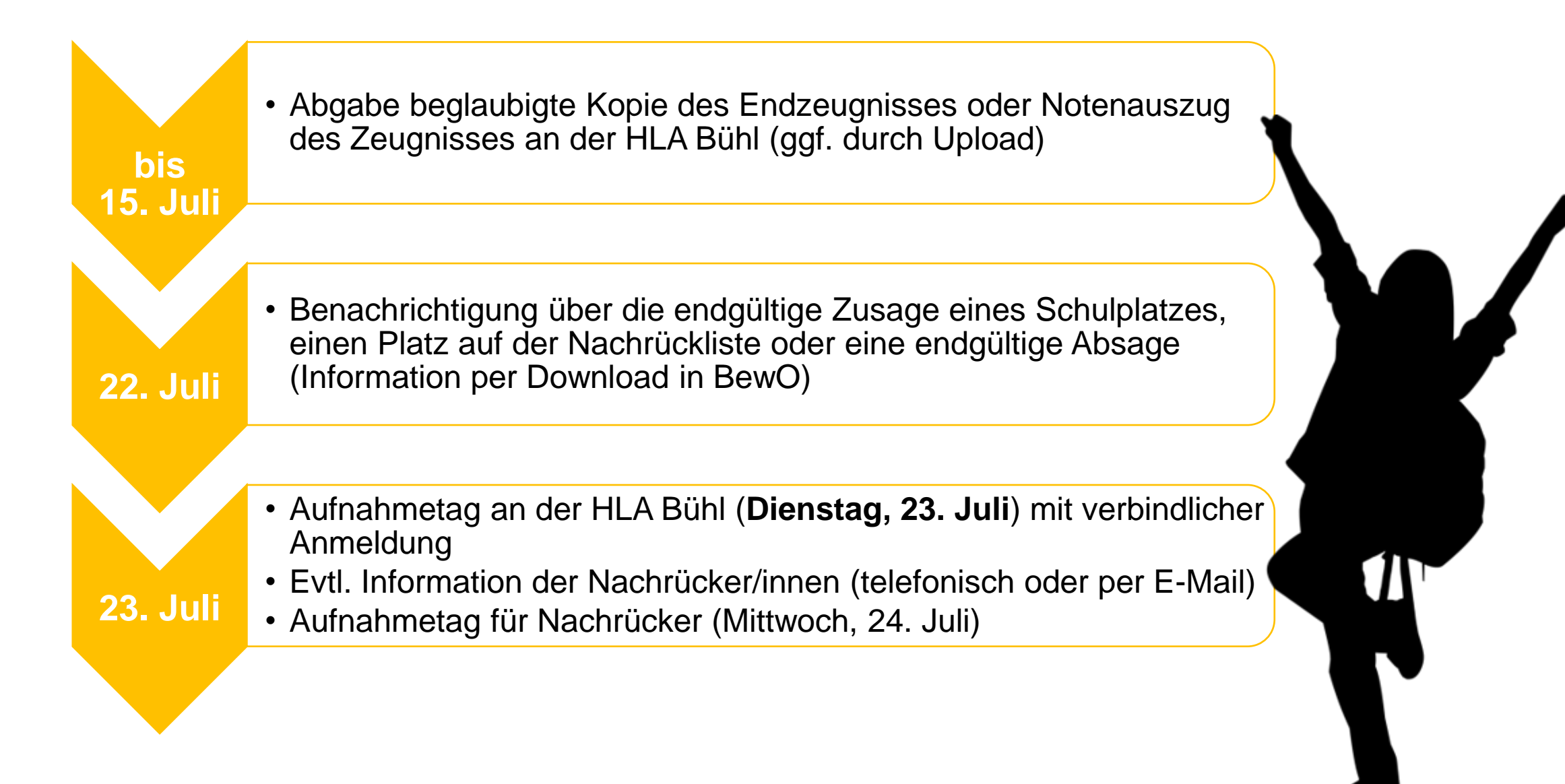

# Aufgaben aus Sicht der Bewerberinnen und Bewerber

### 23. Januar bis 1. März 2024

- ✓ Antrag online ausfüllen und Probeausdruck erstellen
- ✓ ggf. Antrag online ändern und (endgültig) ausdrucken
- ✓ Aufnahmeantrag unterschreiben und ggf. von Erziehungsberechtigten unterschreiben lassen
- ✓ Bewerbungsunterlagen an Prio1-Schule abgeben (oder zuschicken)
- ✓ in Ausnahmefällen: Bewerbungsunterlagen an weiteren Schulen

# 20. bis 25. März 2024 (nach dem 1. Verteillauf)

- ✓ digitale Rückmeldung zur Bewerbung um einen Schulplatz
- ✓ ggf. Prioritäten-Änderung oder Wahl weiterer Bewerbungsziele in BewO (Änderungsantrag online)
- ✓ falls kein Interesse mehr an einem Schulplatz besteht: schriftliche Abmeldung an die zuständige Schule schicken

# Aufgaben aus Sicht der Bewerberinnen und Bewerber

#### Für Bewerber nach dem offiziellen Bewerbungsschluss (1. März)

- ✓ Online-Bewerbung auf Warteliste ab 01.04.2024 möglich
- ✓ gegenüber fristgerechten Bewerbungen erfolgt eine nachrangige Berücksichtigung im 2. Verteilungslauf

#### im Juli vor dem 2. Verteilungslauf

 ✓ fristgerechte Vorlage des Zeugnisses bzw. der Endnoten an der zuständigen Schule (ggf. vorher Notenauszug beantragen)

#### im Juli nach dem 2. Verteilungslauf

- ✓ Verteilergebnis online herunterladen
- ✓ bei Zusage: am Aufnahmetag bei zuständiger Schule erscheinen und Schulplatz annehmen
- ✓ bei Platz als Nachrücker: auf Benachrichtigung durch Schule warten

# Wie lege ich einen neuen Zugang über den PC an?

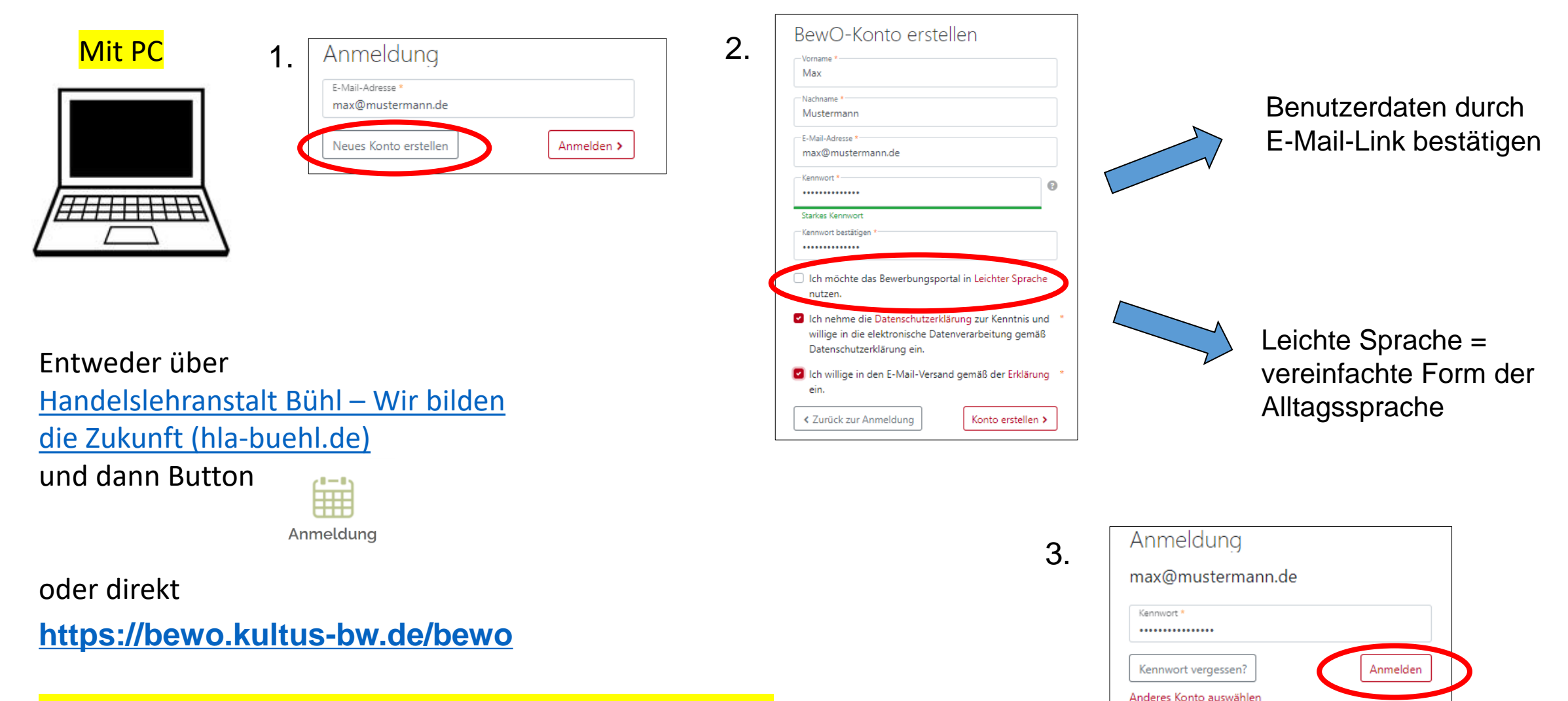

Bitte eigene E-Mail-Adresse bereithalten und verwenden!

#### 3. 09:52 🖪 🗟 🕓 ¥ 40+ .il 💼 Mit Handy ☆ 🕯 lobw.kultus-bw.de 0 1. 2. .... 8 E BewO BENUTZER ¥ 40 .il 🛢 09:42 🕸 🖸 10:29 40+ 41 J spätestens 1. März 2024 der zuständigen Schule O ☆ 🔒 lobw.kultus-bw.de vorlegen. Alle wichtigen Informationen finden Sie im .... BewO-Konto erstellen 8 😸 BewO > Downloadbereich. BENUTZER Vorname \* Katharina Sophie ZUR ONLINE-ANMELDUNG Nachname Worf Anmeldung E-Mail-Adresse \* Zur Anmeldung für BK, BG und 2BFS bitte Loginworf\_katharinasophie@hla-buehl.de E-Mail-Adresse \*-SCAN ME Button drücken: bla-buehl.de Kennwort \* 0 Neues Konto erstellen Anmelden > Starkes Kennword Kennwort bestätigen \* Login Registrierung Leichte Sprache = Ich möchte das Bewerbungsportal in Leichter Sprache nutzen. vereinfachte Form der Ich nehme die Datenschutzerklärung zur Kenntnis Aktuelle Nachrichten und willige in die elektronische Datenverarbeitung Alltagssprache gemäß Datenschutzerklärung ein. Ich willige in den E-Mail-Versand gemäß der Erklärung \* Benutzerdaten durch ein. 23.01.2024 Bewerbungen mit BewO geöffnet < Zurück zur Anmeldur Konto erstellen > E-Mail-Link bestätigen Ξ. 6 17 » Eine Online-Registrierung für Bewerbungen Anmeldung über BewO ist ab dem 23.01.2024 möglich. Ш 0 < Nutzen Sie dafür den Button Registrierung / Falls noch kein BewO-Konto für Login rechts oben auf dieser Seite. worf\_katharinasophie@hla-buehl.de existiert, ~ 4. erhalten Sie in Kürze eine E-Mail mit der Sie Ihre ≡ 13 ∽ E-Mail-Adresse bestätigen können Das unterschriebene Dewerbungsformular Ш $\bigcirc$ $\bigcirc$ < E-Mail-Adresse \* worf\_katharinasophie@hla-buehl.de

Neues Konto erstellen

Anmelden >

Wie lege ich einen neuen Zugang mit dem Handy an?

Bitte eigene E-Mail-Adresse für Anmeldung bereithalten und verwenden!

# Nach der Anmeldung sind die Bewerberdaten einzugeben!

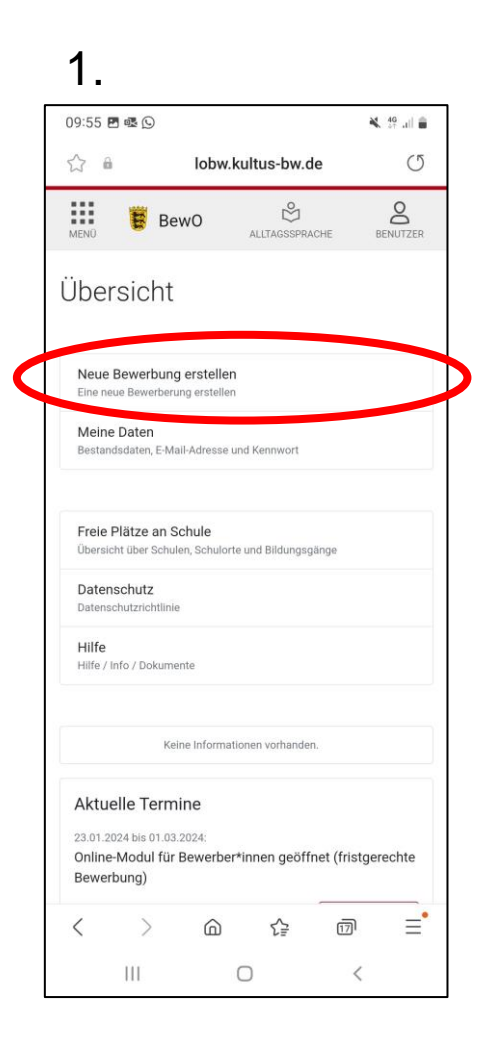

2.

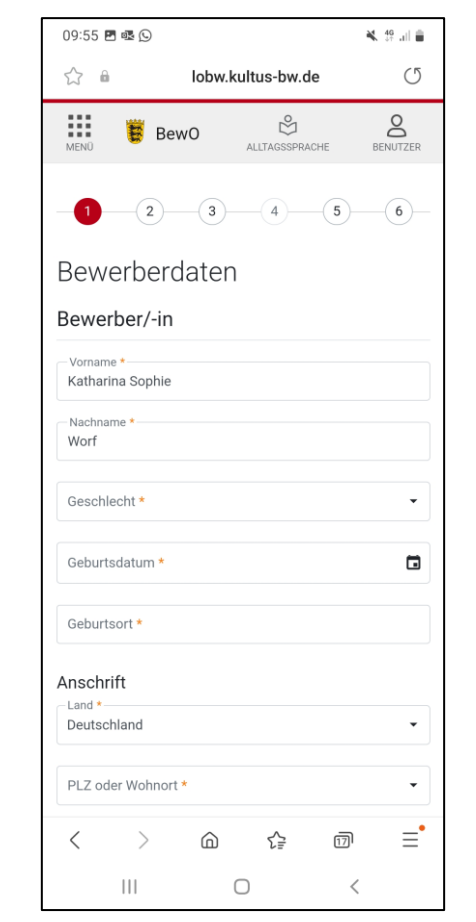

### 3.

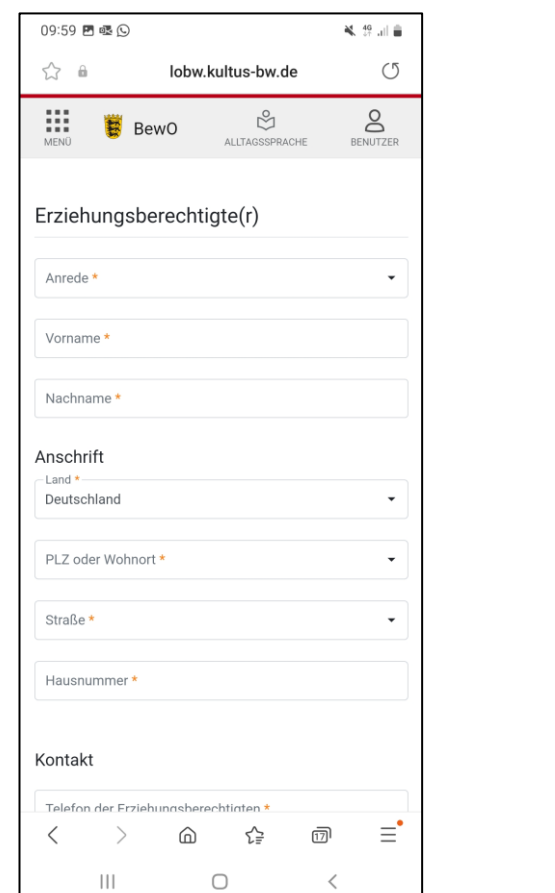

#### 4.

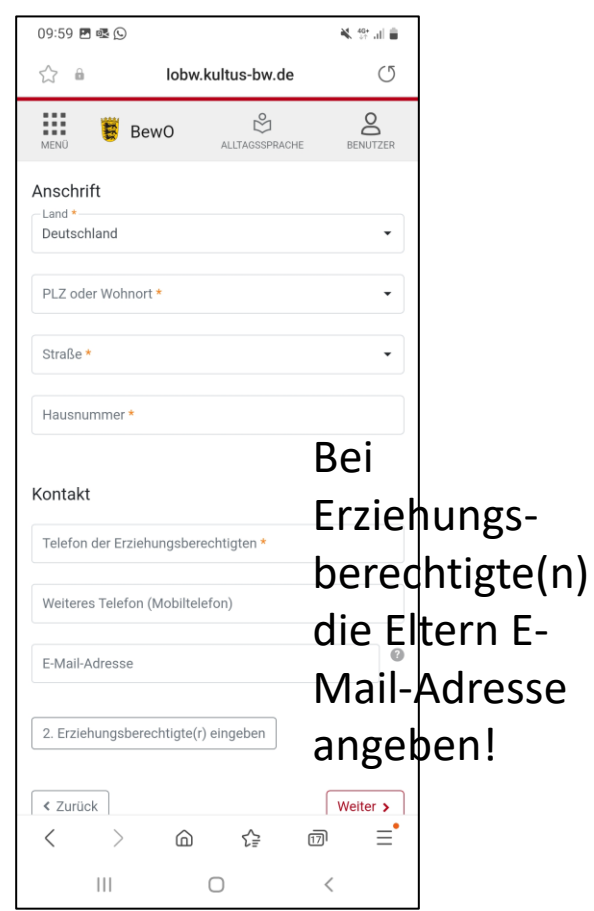

- Pflichtfelder sind mit \* gekennzeichnet
- Hinweistexte und ?-Icon liefern zusätzliche Informationen

# Gewünschte Schulart 2BFS wählen und Zeugnisdaten des Halbjahreszeugnis eingeben!

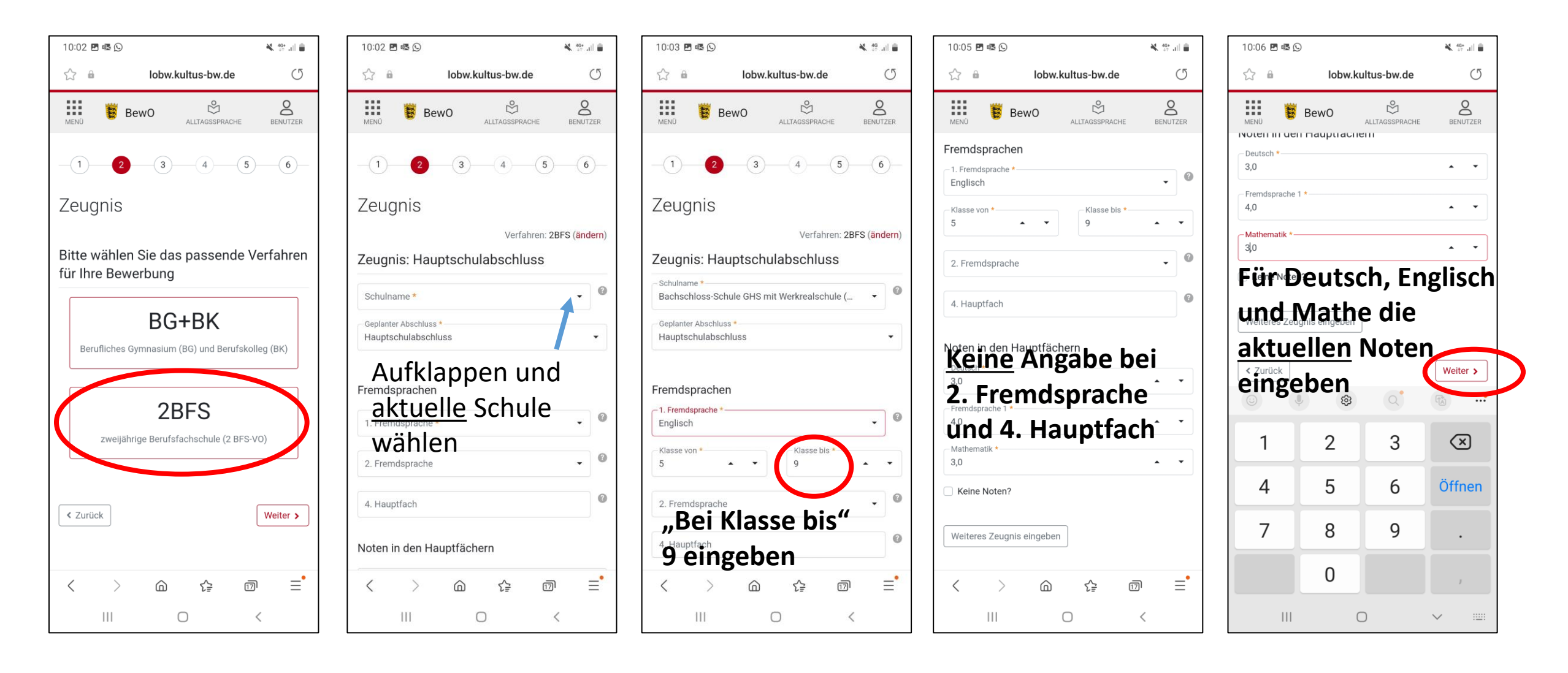

# Angabe der "Wunsch-Schulplätze" mit Prioritäten!

Neues Bewerbungsziel suchen

Suchbegriff eingeben

MKartenansicht

priorisieren

<

111

Devicioungoziere

Bewerbungsziele auswählen und

6

 $\bigcirc$ 

1

17

<

☆ @

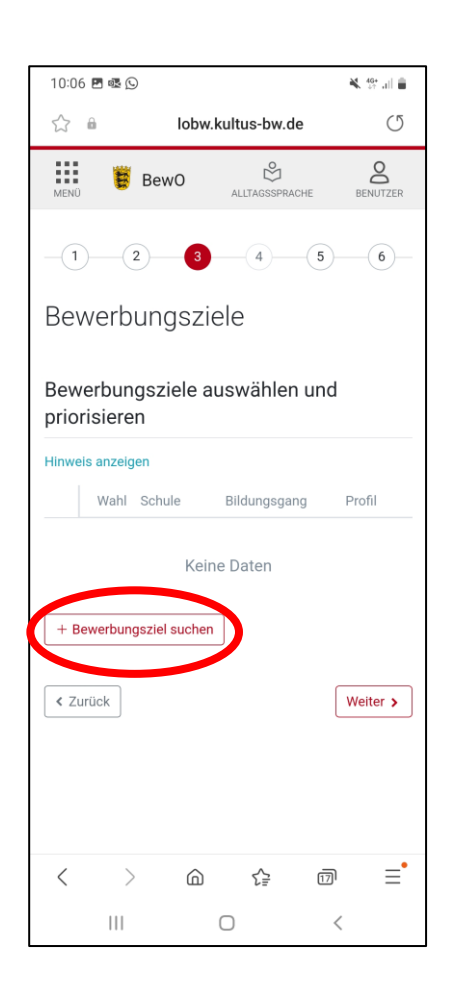

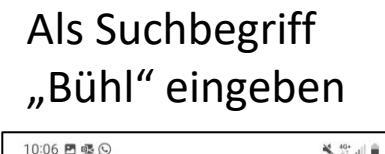

lobw.kultus-bw.de

0

x

Schließen

Weiter >

=

### Handelslehranstalt (Bühl) hinzufügen

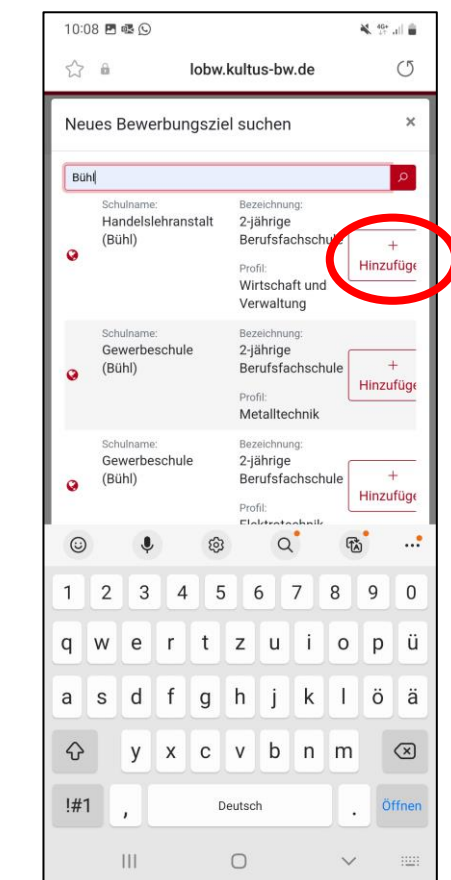

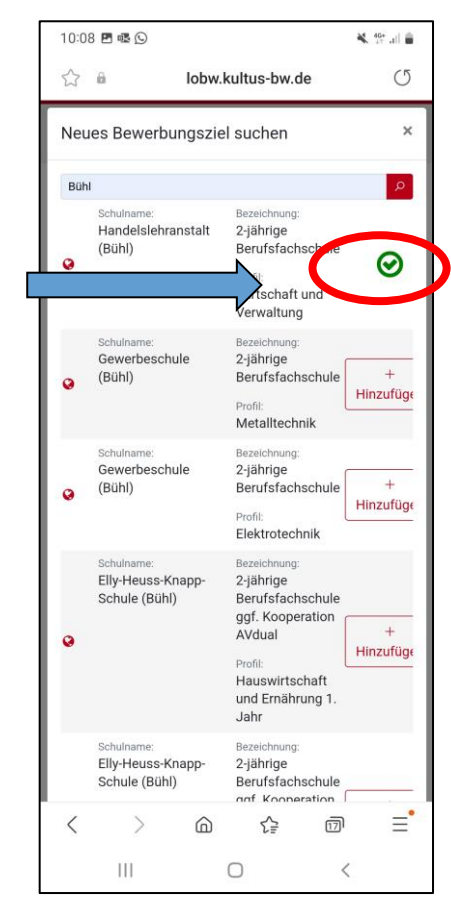

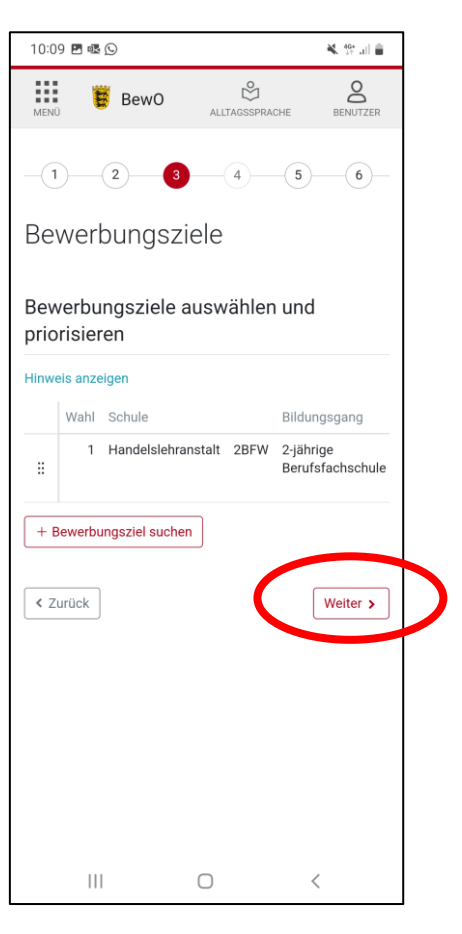

Es können weitere Schulen mit geringerer Priorität hinzugefügt werden

# Daten prüfen und Aufnahmeantrag herunterladen

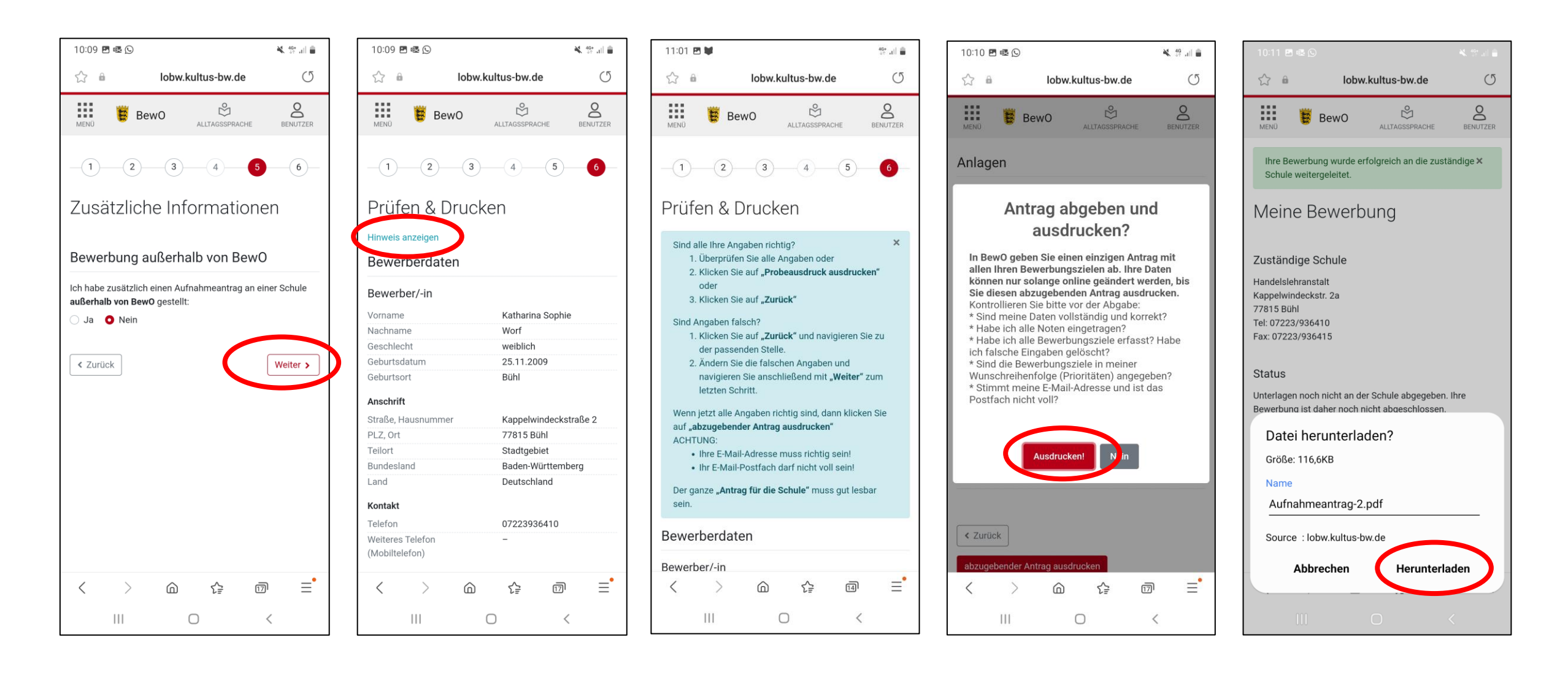

# Abmelden und den Aufnahmeantrag, der sich im Downloads-Ordner Ihres Handys

# befindet, ausdrucken!

| 10:11 🛇 🖪 🗟 🔹                                                                                                    | 🔌 🥸 🔐 🗎                                                             | 10:12 🗷 🛇 🗟 🔹                                                                                                    |
|----------------------------------------------------------------------------------------------------|---------------------------------------------------------------------|----------------------------------------------------------------------------------------------------|
| ි 🔒 lobw.kultus-b                                                                                                    | ow.de 🔿                                                             | star 🔒 🚺 lo                                                                                                    |
| MENÜ BewO ALLTAGS                                                                                                    | SSPRACHE BENUTZER                                                   |                                                                                                    |
| Ihre Bewerbung wurde erfolgreich a Schule weitergeleitet.                                                                                                    | an die zuständige 🗙                                                 | Meine Beve                                                                                                    |
| Meine Bewerbung                                                                                                    |                                                                     | Zuständige Schule                                                                                                    |
| Zuständige Schule<br>Handelslehranstalt<br>Kappelwindeckstr. 2a<br>77815 Bühl                                                                                                    |                                                                     | Handelslehranstalt<br>Kappelwindeckstr. 2a<br>77815 Bühl<br>Tel: 07223/936410<br>Fax: 07223/936415                                                               |
| Tel: 07223/936410<br>Fax: 07223/936415                                                                                                    |                                                                     | Status                                                                                                    |
| Status                                                                                                    |                                                                     | Unterlagen noch nicht an<br>Bewerbung ist daher noc                                                                                                    |
| Unterlagen noch nicht an der Schule a<br>Bewerbung ist daher noch nicht abges                                                                                                    | abgegeben. Ihre<br>schlossen.                                       | Nächster Schritt                                                                                                    |
| Nächster Schritt<br>Bitte geben Sie Ihre Unterlagen an der<br>Priorität bis zum 1. März ab, erst danr<br>Bewerbungsverfahren teil. Bitte beach<br>Informationen auf dem Aufnahmeante | Schule mit der 1.<br>n nehmen Sie am<br>nten Sie hierzu die<br>rag. | Bitte geben Sie Ihre Unte<br>Priorität bis zum 1. März<br>Bewerbungsverfahren te<br>Informationen auf dem A<br>Eine Änderung der Bewei<br>der Aufnahmeantrag von |
| Eine Anderung der Bewerbungsziele is<br>der Aufnahmeantrag von einer Schule                                                                                                    | st erst moglicn, wenn<br>eingelesen wurde.                          | abzugebender Antrag                                                                                                    |
|                                                                                                    |                                                                     | < > 0                                                                                                    |
| abzugebender Antrag                                                                                                    |                                                                     |                                                                                                    |

💐 🧐 🔐 💼 .kultus-bw.de O 8  $\overset{\circ}{\bowtie}$ ALLTAGSSPRACHE BENUTZER eine Daten omelden

kies Design: Deaktiviert

er Schule abgegeben. Ihre icht abgeschlossen

en an der Schule mit der 1 erst dann nehmen Sie am itte beachten Sie hierzu die ahmeantrag.

nasziele ist erst möalich, wenn er Schule eingelesen wurde

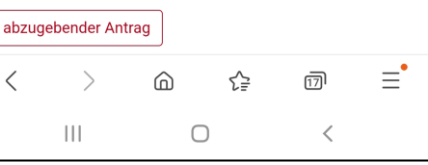

Aufnahmeantrag im Downloads-Ordner ausdrucken, falls kein Drucker vorhanden:

Aufnahmeantrag als Anlage einer E-Mail an HLA Bühl schicken bfw@hla-buehl.de

Ausdruck des Aufnahmeantrags an der HLA Bühl unterschreiben

Mitbringen: tabellarischer Lebenslauf und Halbjahreszeugnis der 9. Klasse

#### Beispiel

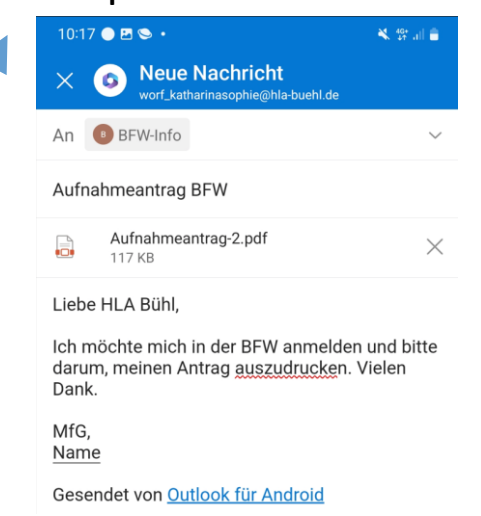

Konnte der Aufnahmeantrag ausgedruckt werden, diesen mit tabellarischem Lebenslauf und Halbjahreszeugnis der 9. Klasse an die HLA Bühl bringen

### Aufnahmeantrag unterschreiben von gesetzlichem Vertreter und Bewerber!

#### Aufnahmeantrag 2BFS

-/-

Bitte legen Sie diesen Aufnahmeantrag (ohne Anlagen) sowie die unterhalb der Bewerbungsziele genannten Unterlagen **spätestens bis zum 01.03.2024** an folgender Schule **zuerst** vor:

Handelslehranstalt, Kappelwindeckstr. 2a, 77815 Bühl (Tel: 07223/936410 Fax: 07223/936415)

Inwieweit die Bewerbungsunterlagen **an weiteren Schulen vorzulegen sind**, entnehmen Sie dem "X" in der Spalte "Vorlage der Bewerbungsunterlagen erforderlich" in dem Abschnitt Bewerbungsziele (s.u.).

Nur bei fristgerechter Abgabe des Aufnahmeantrags nehmen Sie am Bewerbungsverfahren teil.

| Che | eckliste für Bewerber/innen                                                                    |
|-----|------------------------------------------------------------------------------------------------|
|     | Antrag online ausfüllen und<br>ausdrucken                                                      |
|     | Antrag unterschreiben                                                                          |
|     | Bewerbungsunterlagen an Prio1-<br>Schule abgeben (erforderliche<br>Dokumente nicht vergessen!) |
|     | Bewerbungsunterlagen ggf. an weiteren Schulen abgeben                                          |
|     | Im Juli fristgerechte Vorlage der<br>Endnoten an zuständiger Schule                            |
|     | Verteilergebnis online einsehen<br>und ggf. am Aufnahmetag an<br>zuständiger Schule erscheinen |

Die Aufnahme ist abhängig von der Erfüllung der Aufnahmevoraussetzungen der entsprechenden Bildungsgänge und der Anzahl der verfügbaren Schulplätze. Gegebenenfalls findet ein Auswahlverfahren statt.

Sie können der Schulleitung gegenüber insbesondere familiäre oder soziale Umstände oder andere von Ihnen nicht zu vertretende Gründe vortragen, die belegen, warum für Sie eine besondere Behandlung im Sinne der Härtefallregelung angebracht ist.

- Ich nehme die Datenschutzerklärung zur Kenntnis und willige in die elektronische Datenverarbeitung gemäß Datenschutzerklärung ein.
- Ich willige in den E-Mail-Versand gemäß der Erklärung ein.

| Datum    | Unterschrift gesetzliche/r Vertreterin/Vertreter | Unterschrift Bewerberin/Bewerber |
|----------|--------------------------------------------------|----------------------------------|
| 70E1S17C |                                                  | Seite 2 von 3                    |

# Bei Fragen und Probleme – an wen wenden Sie sich?

- Bis zur Vergabe des vorläufigen Schulplatzes im März wenden Sie sich bei Fragen und Problemen zunächst an die Schule Ihrer ersten Priorität.
- Wenn Sie keinen vorläufigen Schulplatz erhalten haben, ist weiterhin die Schule der ersten Priorität für Sie zuständig.
- Die zuständige Schule ist nach dem Einloggen in BewO auf der Überblickseite online sichtbar.
  Zuständige Schule

Handelslehranstalt Kappelwindeckstr. 2a 77815 Bühl Tel: 07223/936410 Fax: 07223/936415

E-Mail: bfw@hla-buehl.de